Eftir að hafa prentað skjalið út á Prent+ bíður prentunin eftir að þið notið kortið eða aðgang ykkar á ljósritunarvélinni/prentara á bókasafninu.

Svona farið þið að til að fá ykkar útprentun eða taka afrit af skjölum.

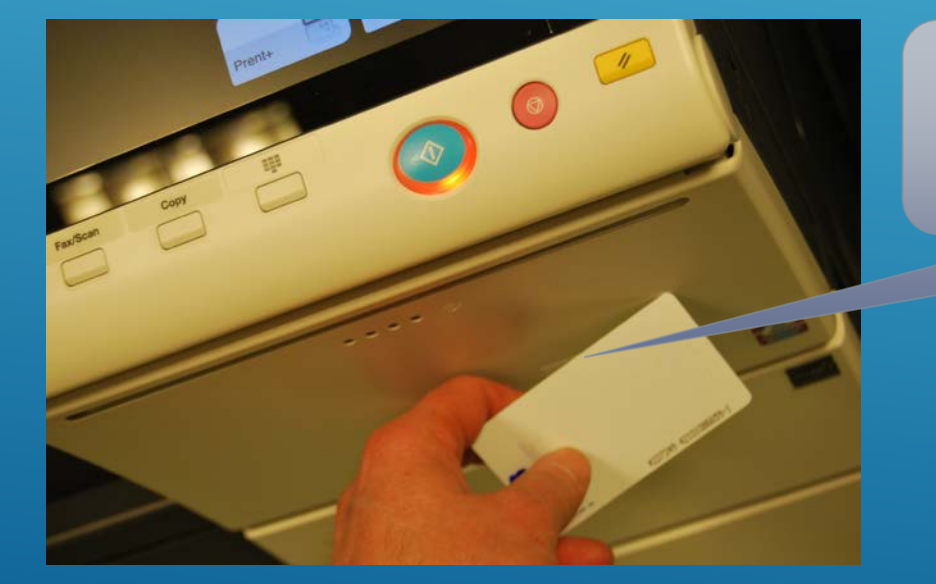

Setjið kortið upp að lesaranum

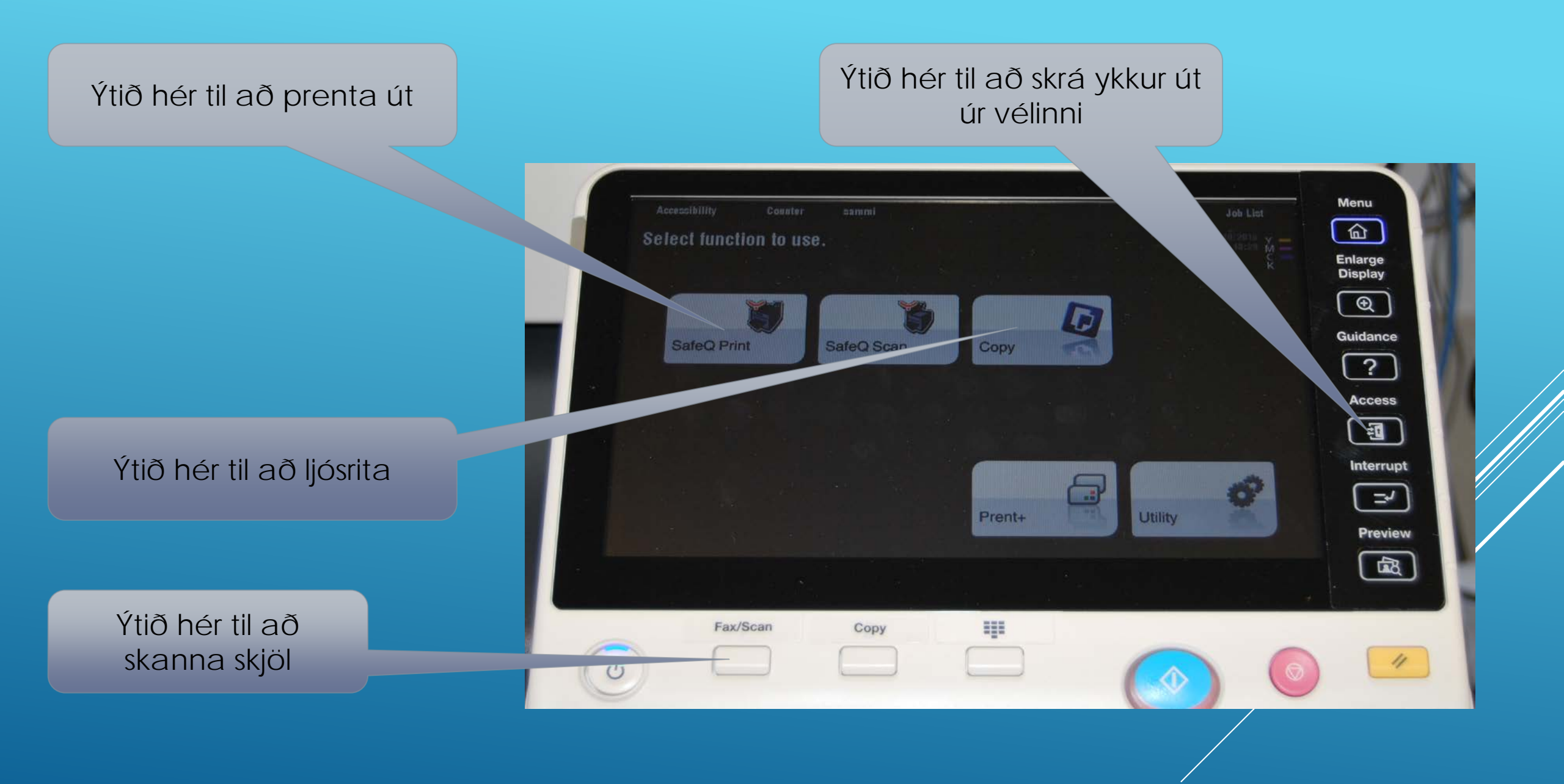

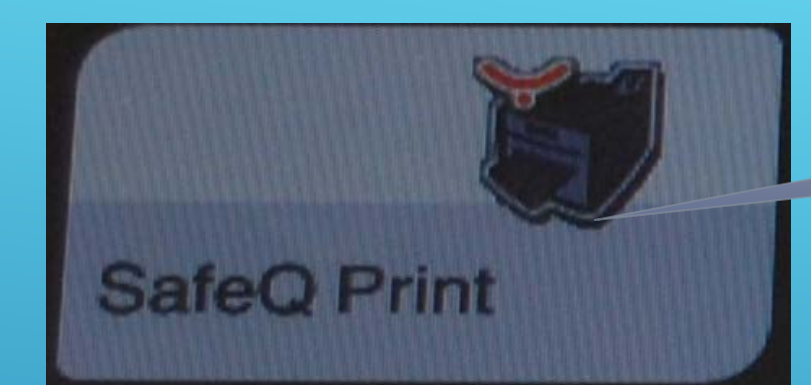

## Ef ýtt er á print

Útprentun

Nýjar útprentanir sem bíða eftir útprentun.

Eldri útprentanir sem hægt er að prenta út aftur.

| Exit<br>YSoft SafeQ Print<br>Samúel Sveinn Bjarnason |
|------------------------------------------------------|
| Waiting Withing Printed Favorite                     |
| Jobs history                                         |

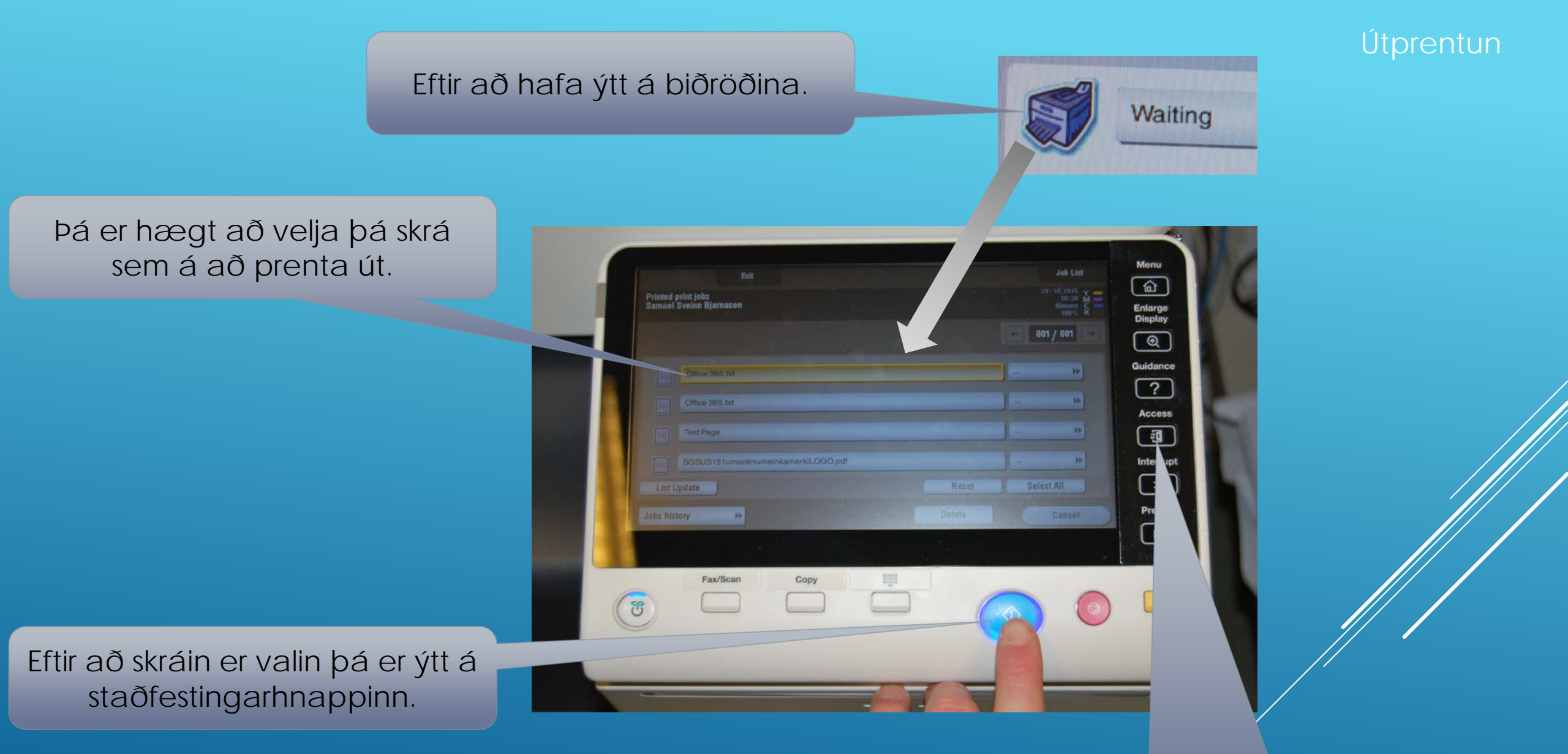

Munið að skrá ykkur út þegar þið eruð búin að nota vélina.